## Acer ePower Management

O Acer ePower Management é uma ferramenta que lhe permite de forma fácil, fiável e segura seleccionar um esquema de energia que tenha em conta as suas necessidades, ao mesmo tempo que prolonga a vida da bateria e melhora a capacidade de processamento.

## Utilização do Acer ePower Management

Pode iniciar o Acer ePower Management de várias maneiras:

- No menu Start (Iniciar), vá até Start > (All) Programs > Empowering Technology > Acer ePower Management (Iniciar > Programas > Empowering Technology > Acer ePower Management).
- Clique no ícone Empowering Technology existente no seu ambiente de trabalho, ou prima o botão < C > para abrir a interface do utilizador Empowering Technology. Seleccione o ícone Acer ePower Management.

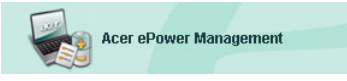

Isto irá abrir a página principal do Acer ePower Management.

| er ePower Management                                                                                  |                                                                                                    | G                                                         |
|----------------------------------------------------------------------------------------------------|----------------------------------------------------------------------------------------------------|-----------------------------------------------------------|
| Empowering Techno                                                                                     | logy                                                                                                    | Advanced Help<br>Settings                                 |
| AC Maximum Performance                                                                                | Remaining Battery Life                                                                                        | 100%                                                      |
| Cereate Power Scheme                                                                                  | CPU Speed<br>LCD Brightness<br>Turn Off Monitor<br>Turn Off Hard Disk<br>System Standby<br>System Hibernation | Maximum<br>0 1002<br>Never<br>Never<br>5 hours<br>6 hours |
| Current Power Status                                                                                  | Wireless LAN                                                                                                  |                                                           |
| Battery Remaining: 100%<br>Battery Life "Standby" * 166 hours<br>Battery Life "Hibernation" ~ 69 days | CardBus<br>LAN                                                                                                |                                                           |
|                                                                                                    | Firewire (IEEE 1394)                                                                                          |                                                           |
|                                                                                                    | ОК                                                                                                    | Cancel Apply                                              |

### Página principal do Acer ePower Management

É na página principal do Acer ePower Management que o utilizador pode seleccionar o esquema de energia que melhor se adequa às suas necessidades ou onde pode definir os seus próprios esquemas de energia. Pode também ajustar temporariamente o actual esquema de energia se tal for necesário.

Pode ajustar as seguintes definições:

| Remaining Battery Life | 1005 |   |   |   |  |        | 1% | %  |   |   |   |   |   |   |          |   |         |
|------------------------|------|---|---|---|--|--------|----|----|---|---|---|---|---|---|----------|---|---------|
| CPU Speed              | -    | _ |   |   |  | 7      |    |    |   | _ |   |   | _ |   | -        | 2 | Maximum |
| LCD Brightness         | -    |   |   | , |  |        |    | ., |   |   | ĩ |   |   | 1 | -5       | 2 | 100%    |
| Turn Off Monitor       | -    |   | 7 |   |  | ÿ      |    |    | 1 |   | 1 | , |   | Ŷ | -5       | 2 | Never   |
| Turn Off Hard Disk     | -    |   | 5 |   |  |        | i. |    | ÿ |   |   |   |   | , | -        | 2 | Never   |
| System Standby         | -    |   | i |   |  | i<br>i | -  |    | 1 |   | 1 | - |   |   | <b>P</b> | - | 5 hours |
| System Hibernation     | -    |   |   |   |  |        |    | ,  |   |   |   |   |   |   | Q        |   | 6 hours |

- CPU Speed (Velocidade da CPU) a selecção de uma velocidade inferior prolonga a vida útil da bateria.
- LCD Brightness (Brilho do LCD) um menor nível de brilho prolonga a vida útil da bateria.
- Turn Off Monitor (Desligar o monitor) seleccione o período de tempo que deseja aguardar até o ecrã LCD se desligar.
- Turn Off Had Disk (Desligar o disco rígido) seleccione o período de tempo que deseja aguardar até o disco rígido se desligar.
- System Standby (Suspensão do sistema) define o período de tempo durante o qual o sistema permanece inactivo antes de passar para o modo Standby (Suspensão).
- System Hibernation (Hibernação do sistema) define o período de tempo durante o qual o sistema permanece inactivo antes de passar para o modo Hibernation (Hibernação).

Pode também prolongar a vida útil da bateria desligando os dispositivos seguintes caso não necessite dos mesmos:

| Wireless LAN         | On  |
|----------------------|-----|
| Bluetooth            | On  |
| CardBus              | Off |
| LAN                  | On  |
| Firewire (IEEE 1394) | Off |

- Wireless LAN (LAN sem fios)
- Bluetooth
- Cardbus (ranhura PC Card)
- LAN
- FireWire (IEEE 1394)

#### Estado actual da bateria

Por baixo dos esquemas de energia, no lado esquerdo da página, poderá ver o estado actual da bateria. Isto indicar-lhe-á a carga restante na bateria e a duração prevista para a mesma nos modos Hibernation (Hibernação) e Standby (Suspensão).

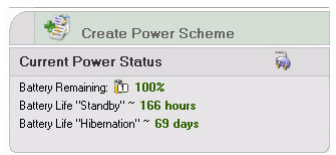

## Definição de um novo esquema de energia

Para definir um novo esquema de energia:

Etapa 1: Seleccione a opção "Create Power Scheme" (Criar esquema de energia) na página principal.

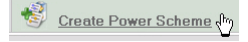

- Etapa 2: Introduza um nome descritivo para o novo esquema.
- **Etapa 3**: Seleccione um esquema de energia predefinido para o utilizar como modelo.
- Etapa 4: Decida se o novo esquema será utilizado no modo a.c. ou d.c. (bateria).
- Etapa 5: Escolha as definições de energia necessárias.
- Etapa 6: Clique em "OK".

| Acer ePower Management |                     | EX)          |
|------------------------|---------------------|--------------|
| Create Power Scheme    |                     | . у Э        |
| Power Scheme Name      | Park                |              |
| Profile Template       | Maximum Perform     | iance 🗸      |
| Use for                | O AC Mode           | Battery Mode |
| Power Options          |                     |              |
| CPU Speed              |                     | , Maximum    |
| LCD Brightness         | 1                   | J 100 Z      |
| Turn Off Monitor       |                     | Never        |
| Turn Off Hard Disk     | 1 X X X X X X X X X | Never        |
| System Standby         |                     | 5 hours      |
| System Hibernation     |                     | 6 hours      |
| Wireless LAN           | On                  |              |
| Bluetooth              | 011                 |              |
| CardBus                | On                  |              |
| LAN                    | On                  | )            |
| Firewire (IEEE 1394)   | On                  |              |
|                        |                     |              |
|                        | ОК                  | Cancel       |

O novo esquema será mostrado na página principal por baixo dos esquemas de energia predefinidos. Prima a tecla direita do rato sobre o ícone do novo esquema para o eliminar ou para lhe mudar o nome.

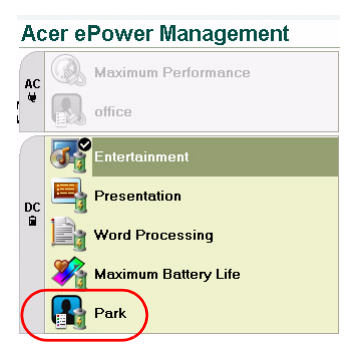

## Alteração dos esquemas de energia

Ao mudar-se para um local novo, ou caso necessite de fazer uma apresentação, pode seleccionar um esquema de energia diferente na página principal. Pode também clicar a tecla direita do rato sobre o ícone Acer ePower Managemente no tabuleiro de sistema.

O premir a tecla direita do rato sobre o ícone existente no tabuleiro de sistema fará aparecer um menu de contexto com os esquemas de energia disponíveis para o modo de alimentação actual (a.c. ou d.c.). Clique no esquema pretendido para o activar.

## Definições avançadas

Clique no ícone **"Advanced Settings"** (Definições avançadas) existente no canto superior direito da página principal para aceder à caixa de diálogo Advanced Settings (Definições avançadas). Aqui poderá definir uma série de acções que o seu computador executará.

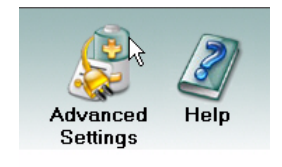

#### O separador Alarm (Alerta)

Seleccione este separador para definir como e quando pretende ser avisado acerca da carga fraca da bateria. Pode escolher o nível de alerta e definir a acção (se existir alguma) que pretende que o computador leve a cabo.

| Advanced Settings  Alarm Load Defaults   Power Button and Password   About    Enable Action for Low Battery  Alarm Level  Advant Level  Action after Alarm  Stand By  Configure  Configure  Configure                                                                                                    |  |
|----------------------------------------------------------------------------------------------------|--|
| Alarm Load Defaults Power Button and Password About<br>Enable Action for Low Battery<br>Alarm Level<br>Notification Method<br>Action after Alarm<br>Fun Program<br>Enable<br>Configure<br>Configure<br>Configu |  |
|                                                                                                    |  |
| Alam Level 10% Alam Level 10% Notification Method Sound  Action after Alarm Stand By  Run Program Enable  Configure Configure                                                                                                    |  |
| Notification Method     Sound     ▼       Action after Alarm     Stand By     ▼       Run Program     Enable     ▼       Configure     ▼                                                                                                    |  |
| Action after Alarm Stand By  Pun Program Enable  Configure Configure                                                                                                    |  |
| Run Program Enable  Configure Configure                                                                                                    |  |
| Enable Action for Critical Battery                                                                                                    |  |
|                                                                                                    |  |
| Action for Critical Battery                                                                                                    |  |
| Alarm Level - 3%                                                                                                    |  |
| Notification Method Sound                                                                                                    |  |
| Action after Alarm Stand By                                                                                                    |  |
| Run Program                                                                                                    |  |
| L                                                                                                    |  |
|                                                                                                    |  |

Pode também definir um alerta de nível crítico da bateria e decidir se o seu sistema deve passar para o modo de suspensão ou de hibernação.

#### O separador Load Defaults (Repor predefinições)

Neste separador, pode repor o Acer ePower Management para o seu estado predefinido.

| Acer ePower Management                                                                                                    |  |
|----------------------------------------------------------------------------------------------------|--|
| Advanced Settings                                                                                                    |  |
| Alarm Load Defaults Power Button and Password About                                                                                                    |  |
| Load Defaults<br>This function loads default settings, including pre-define power schemes, alarm<br>settings, power button settings and password options. |  |
| Load                                                                                                    |  |
|                                                                                                    |  |
|                                                                                                    |  |
|                                                                                                    |  |

# O separador Power button and Password (Botão de alimentação e Senha)

Utilize esta função para definir a forma como o seu Notebook deverá reagir nas seguintes situações:

- Fecho da tampa passar para o modo de suspensão ou de hibernação, ou não fazer nada.
- Quando o botão de alimentação é premido desligar, passar para o modo de suspensão ou de hibernação, não fazer nada ou perguntar.

 Quando o botão de suspensão é premido — desligar, passar para o modo de suspensão ou de hibernação, não fazer nada ou perguntar.

| Acer ePower Mar | agement                    |                            |                 |    |
|-----------------|----------------------------|----------------------------|-----------------|----|
| Advanced S      | Settings                   |                            |                 |    |
|                 |                            |                            | 한 관계            |    |
| Alarm Load      | Defaults Power Butt        | on and Password A          | bout            |    |
| - Dowor Butto   |                            |                            |                 |    |
| Powerballo      |                            |                            |                 |    |
| When I clo      | se the lid                 | Stand By                   | <b>*</b>        |    |
| When I pre      | ss the power button        | Shut Down                  | ~               |    |
| When I pre      | iss the sleep button       | Stand By                   | ~               |    |
|                 |                            |                            |                 |    |
| Password        |                            |                            | $ \rightarrow $ |    |
| For enhan       | ced system security, you w | ill be prompted for your p | bassword when   |    |
| returning in    | on system attailuby of the | remanon mode, in the opti  | ion is enabled. |    |
| 🗹 Enable        | e Prompt for Password      |                            |                 |    |
|                 |                            |                            |                 |    |
|                 |                            |                            |                 |    |
|                 |                            |                            |                 |    |
|                 |                            |                            |                 |    |
| 3               |                            |                            | Cancel Annie    |    |
|                 |                            |                            |                 | 43 |

Pode também definir uma senha, a qual terá de ser introduzida para poder sair do modo de suspensão ou de hibernação, de forma a proteger os seus dados contra o acesso não autorizado.

### O separador About (Acerca do)

Neste separador, pode ver informação relativa aos direitos de autor e informação do fabricante do Acer ePower Management.

| Acer ePo | wer Management                                            |   |
|----------|-----------------------------------------------------------|---|
| Advar    | nced Settings                                             |   |
| Alarm    | Load Defaults Power Button and Password About             | _ |
| Abo      | out                                                       |   |
|          | Acer ePower Management Utility Standard Version 1.6.0.267 |   |
| (        | Copyright 2004 Acer Inc.                                  |   |
| 1        | All rights reserved.                                      |   |
|          |                                                           |   |
|          |                                                           |   |
|          |                                                           |   |
|          |                                                           |   |
|          |                                                           |   |
|          |                                                           |   |
|          |                                                           |   |
|          |                                                           |   |
|          |                                                           | _ |
|          |                                                           |   |